## User manual

churu.examraj.in

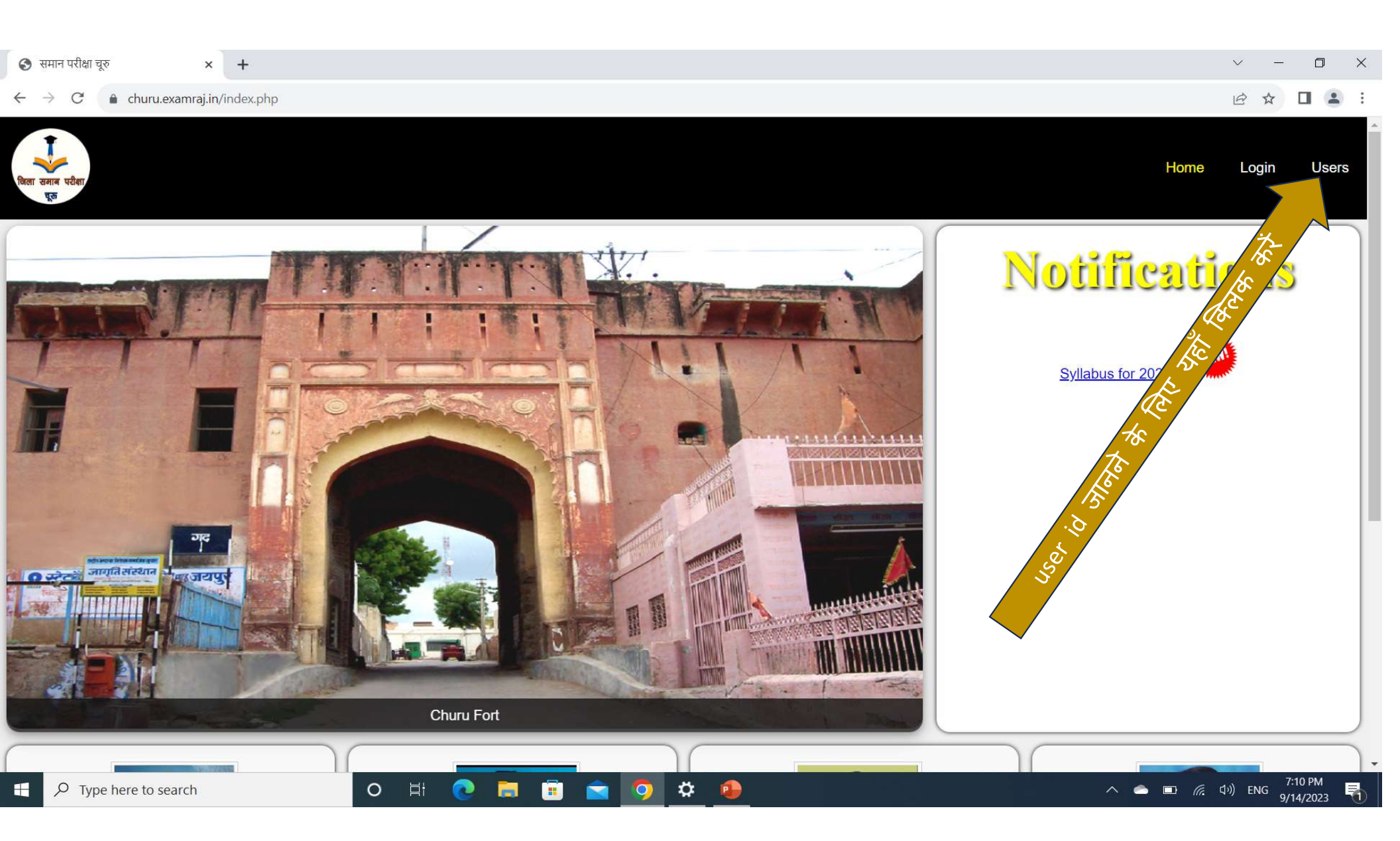

| ान पर   | _                | × +                                                                                                    |       |              | ~ - C      |
|---------|------------------|----------------------------------------------------------------------------------------------------|-------|--------------|------------|
|         |                  | ij.in/user.php                                                                                              |       |              | @ ☆ □      |
|         | User ic<br>नोट क | आपको अपने विद्यालय के साथ साथ उस विद्यालय की id भ<br>नोट करनी है जहाँ आपके विद्यालय के papers रखे जाने हैं। | ी     | Home         | logout U   |
| heck    | cy e             | ername                                                                                                    |       |              |            |
| R<br>o. | User Id          | School Name                                                                                                 | Block | BSER<br>Code | Udise Code |
|         | CH001            | SETH LAXMI NARAYAN BAGLA GOVT. GIRLS SENIOR SECONDARY SCHOOL CHURU (215426)                                 | CHURU | 1100147      | 8040416101 |
|         | CH002            | BAGLA GOVT. SENIOR SECONDARY SCHOOL CHURU (215427)                                                          | CHURU |              |            |
|         | CH003            | GOPIRAM GOENKA GOVT. SENIOR SECONDARY SCHOOL CHURU (215428)                                                 | CHURU |              |            |
|         | CH004            | SARVA HITKARINI GOVT. GIRLS SENIOR SECONDARY SCHOOL PUTRI PATHSHALA (215424)                                | CHURU | 1100067      | 8040415102 |
|         | CH005            | PARAKH GGSSS NP CHURU WARD NO 15 BLOCK CHURU DISTRICT CHURU                                                 | CHURU |              |            |
|         | CH006            | KABIR GOVT. SENIOR SECONDARY SCHOOL CHURU (474793)                                                          | CHURU |              |            |
|         | CH007            | GOVT. SENIOR SECONDARY SCHOOL KHANDWA (215359)                                                              | CHURU |              |            |
|         | CH008            | GOVT. SENIOR SECONDARY SCHOOL RIBIYA (215360)                                                               | CHURU | 1100553      | 8040400501 |
|         | CH009            | GOVT. GIRLS SENIOR SECONDARY SCHOOL WARD NO 9 RIBIA (215361)                                                | CHURU |              |            |
| )       | CH010            | GOVT. SENIOR SECONDARY SCHOOL MAHARAWANSAR CHURU (215362)                                                   | CHURU | 1100591      | 8040400602 |
| ŀ       | CH011            | GOVT. SENIOR SECONDARY SCHOOL KHINWASAR (215363)                                                            | CHURU | 1100108      | 8040400702 |
| 2       | CH012            | COVIT SENIOR SECONDARY SCHOOL CHALKOLBANIROTAN (215364)                                                     | СНИВИ | 1100/30      | 8040401101 |

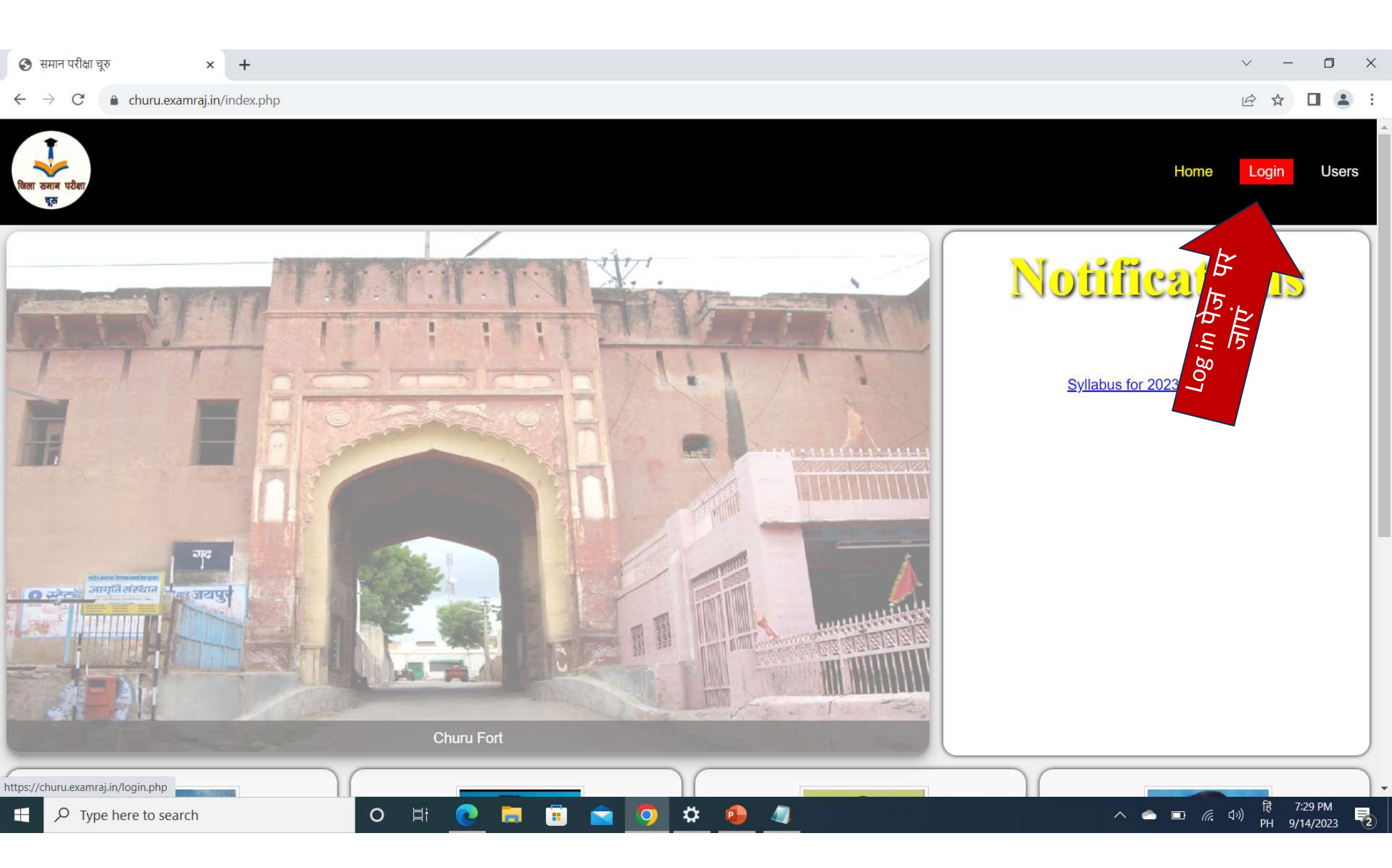

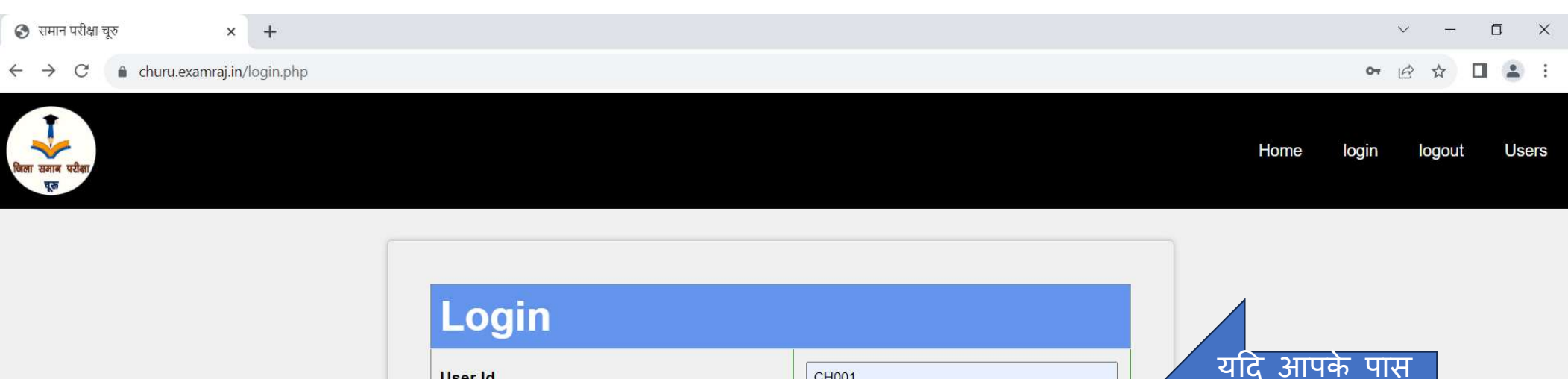

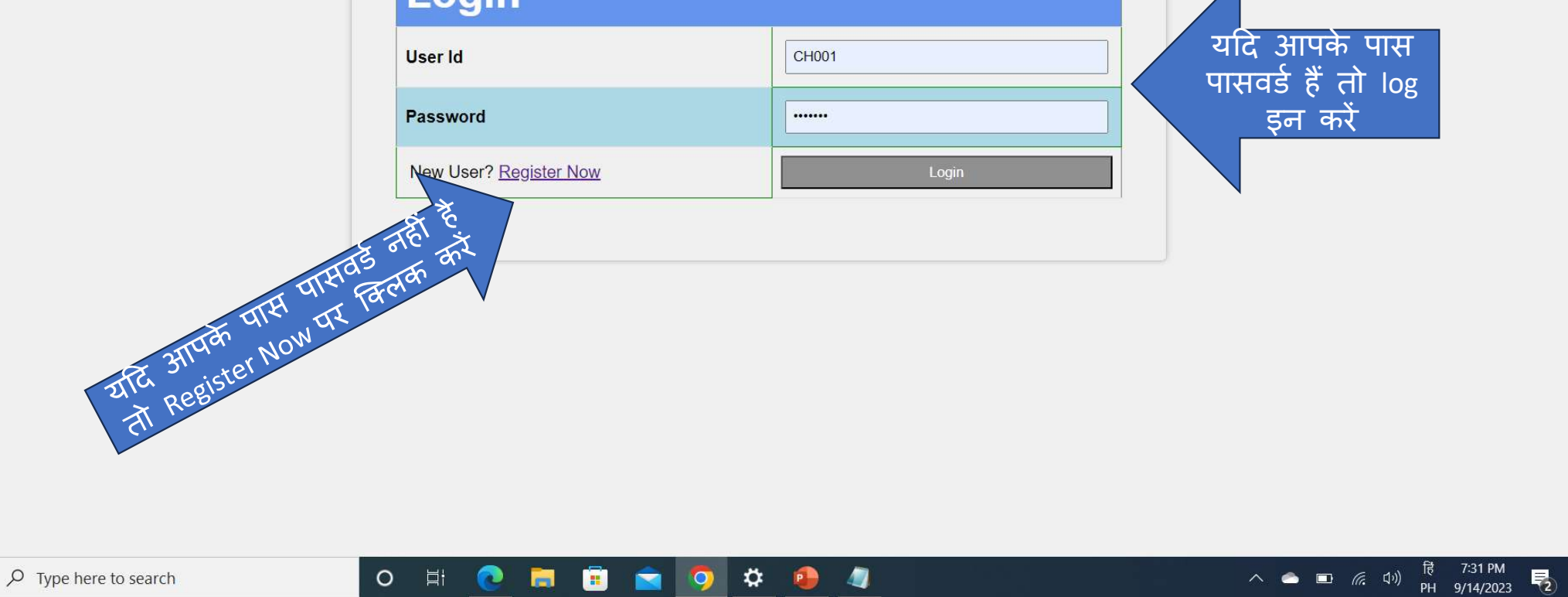

| 📀 समान परीक्षा चूरु × +                                      |                                                  | ~ - O X                                                       |
|--------------------------------------------------------------|--------------------------------------------------|---------------------------------------------------------------|
| ← → C                                                        |                                                  | Q ☞ ☆ □ ▲ :                                                   |
| बिला खगल परीक्षा<br>इत                                       |                                                  | Home School logout Users                                      |
| सभी प्र                                                      | प्रविष्टियाँ पूर्ण की                            | ो जानी अनिवार्य है                                            |
|                                                              | User Id                                          | CH001                                                         |
|                                                              | Name of Principal/Headmaster                     | NIRMLA GAHLOT                                                 |
|                                                              | Mobile No (Principal/Headmaster)                 | 9460528982                                                    |
|                                                              | Mobile No (Exam Incharge)                        | 9414776939                                                    |
|                                                              | UDISE Code                                       | 8040416101                                                    |
|                                                              | BSER Code                                        | 1100147                                                       |
| Email सावधानी से भरें क्योंकि पासवर्ड आपकी ईमेल पर भेज जाएगा | Email (school)                                   | girlsbaglachuru111@gmail.com                                  |
|                                                              | Nodal School to keep papers (Code- Fill user id) | CH001 Stridgelicker in user in जहां आपक<br>papers रखे जाने है |
|                                                              | School Type                                      | Government      Private                                       |
|                                                              | School Standrad                                  | ○ Secondary      Senoir Secondary                             |
|                                                              | Already Registered? Login                        | Submit करन पर आपका इमल पर                                     |
|                                                              |                                                  |                                                               |
| $\therefore$ Type here to search                             | o e 🔁 📄 💼 🚖 🧿 🌣 🛛                                | ● 🥼 へ 🛥 🗈 🦟 句i) ENG <sup>7:47 PM</sup><br>9/14/2023 🔁         |

| 🕲 समान परीक्षा चूरु × + |                                                                                                 |   | $\sim$ | 1000 | ٥ | ×   |
|-------------------------|-------------------------------------------------------------------------------------------------|---|--------|------|---|-----|
| ← → X                   |                                                                                                 | e | 2 12   | ☆    |   | ) E |
|                         | Churu.examraj.in says<br>Registration Successful, Please check your email id for password<br>ОК |   |        |      |   |     |

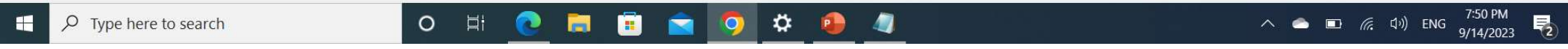

| Ø            | 🗖 🛛 😽 Man                                                                                   | nagement   Hostinger            | 🗙 🛛 🚕 auth-db262.hst                                                                                                    | gr.io / 127.0.0.1 / 🗙 M Inbox (898) - manojarya073@gm >                                                                                                    | ×                                        | $\times   +$               |                                                                                               |                                                                                                    |                                                                                                  |          | Ō        | ×                                                                                                    |
|--------------|---------------------------------------------------------------------------------------------|---------------------------------|----------------------------------------------------------------------------------------------------|----------------------------------------------------------------------------------------------------|------------------------------------------|----------------------------|-----------------------------------------------------------------------------------------------|----------------------------------------------------------------------------------------------------|--------------------------------------------------------------------------------------------------|----------|----------|----------------------------------------------------------------------------------------------------|
| $\leftarrow$ | C Q                                                                                         | https://mail                    | l.google.com/mail/u/0/#inbox                                                                                                    |                                                                                                    |                                          | $\Leftrightarrow$ A        |                                                                                               | 6 €                                                                                                    | - ~~                                                                                             | 6        |          |                                                                                                    |
| C⊋ In        | nport favorites 🔰 🄇                                                                         | Google LfJ 33 :                 | School Survey Q 🔅 Dashboard                                                                                                    | d 🤲 🍘 Python for Data Sci 🦹 Dissertations   Grad                                                                                                    | 💽 Data Science Road                      | British Council Scho       | British Council Scho                                                                          |                                                                                                    |                                                                                                  | Other fa | ivorites | ۵                                                                                                    |
| ≡            | M Gma                                                                                       | ail                             | Q Search mail                                                                                                    | पर                                                                                                    | Ξ                                        | ц,                         |                                                                                               | 0                                                                                                    | <b>(</b> )                                                                                       | ***      | 8        | Q                                                                                                    |
| 1            | Compose                                                                                     |                                 | □ - C :                                                                                                    | पासवड<br>प्राप्त                                                                                                    | -                                        |                            | 1-50 of 4,303                                                                                 | < >                                                                                                    |                                                                                                  | •        | BI       | •                                                                                                    |
|              | Inhox                                                                                       | 898                             | Primary                                                                                                    | Mentione Pross.,                                                                                                    | Social 46 new<br>Facebook Birthdays, Lin | kedin,                     |                                                                                               |                                                                                                    |                                                                                                  |          |          | <u>2</u>                                                                                                    |
| 4            | Starred                                                                                     | 070                             | 🔲 🕁 🗩 info                                                                                                    | Your registration detail Permane                                                                                                    | ent password for Userld C                | CHOO1 is IsGy26e. Please   | write it down.                                                                                |                                                                                                    | 7:50 P                                                                                           | M        |          | 0                                                                                                    |
| 0            | Snoozed                                                                                     |                                 | 🗆 🛧 > OPEN                                                                                                    | Recent Canvas Notifications - You're                                                                                                    | e signed up to receive a d               | daily report of some notif | ications from your Canvas ac                                                                  | c                                                                                                    | Sep                                                                                              | 13       | Ø        | 0                                                                                                    |
| D            | Important                                                                                   |                                 |                                                                                                    |                                                                                                    |                                          |                            | ×1                                                                                            |                                                                                                    |                                                                                                  |          | •        |                                                                                                    |
| 0            | 🔲   🗮 Man                                                                                   | nagement   Hostinger            | X   🎎 auth-db262.hst                                                                                                    | gr.io / 127.0.0.1 / 🗙 M Your registration detail manoja 🗲                                                                                                    | × ् नाट - Search                         | ×   +                      | 22 Vol A / A /                                                                                |                                                                                                    |                                                                                                  | -        | 0'       | X                                                                                                    |
| $\leftarrow$ | C A                                                                                         | 🖞 https://mail                  | l.google.com/mail/u/0/#inbox/                                                                                                    | /FMfcazGtxKKaDnInRQgHrnFIFDQHKDWM                                                                                                    |                                          | $\infty$ A                 | N CY CI I S                                                                                   | <u>^</u> G                                                                                                    |                                                                                                  |          |          | $(\mathbf{b})$                                                                                                    |
|              |                                                                                             |                                 |                                                                                                    | 5                                                                                                    |                                          |                            |                                                                                               | L- 'd                                                                                                    |                                                                                                  | 100      |          | 2                                                                                                    |
| €⊋ In        | nport favorites 🛛 🄇                                                                         | G Google LfJ 33 :               | School Survey Q 🔅 Dashboard                                                                                                    | d 🤲 👘 Python for Data Sci 🦞 Dissertations   Grad                                                                                                    | Data Science Road                        | British Council Scho       | <b>British Council Scho</b>                                                                   | L- 10                                                                                                    |                                                                                                  | Other fa | vorites  | •                                                                                                    |
| €⊒ Im        | nport favorites (                                                                           | G Google LfJ 33 :<br>ail        | School Survey Q 🔅 Dashboard<br>Q. Search mail                                                                                                    | d 📫 👔 Python for Data Sci 🦞 Dissertations   Grad                                                                                                    | <ul> <li>Data Science Road</li> </ul>    | British Council Scho       | British Council Scho                                                                          | 0                                                                                                    | ې<br>نې                                                                                          | Other fa | ivorites |                                                                                                    |
|              | nport favorites (                                                                           | G Google LfJ 33 :<br>ail        | School Survey Q 🔅 Dashboard<br>Q. Search mail<br>+ 💽 🕐 🔟                                                                                                    | d 🗝 🙌 Python for Data Sci 🦞 Dissertations   Grad                                                                                                    | Data Science Road                        | British Council Scho       | <ul> <li>British Council Scho</li> <li>1 of 4,303</li> </ul>                                  | @<br><>>                                                                                                    |                                                                                                  | Other fa | Ivorites | <ul> <li></li> <li></li></ul> |
|              | nport favorites                                                                             | G Google LfJ 33 :<br>ail        | School Survey Q O Dashboard<br>Q Search mail<br>C I I I I I I I I I I I I I I I I I I I                                                                                                    | d 🖷 👔 Python for Data Sci 🦞 Dissertations   Grad                                                                                                    | Data Science Road                        | British Council Scho       | <ul> <li>British Council Scho</li> <li>1 of 4,303</li> </ul>                                  | @<br>< >>                                                                                                    | *<br>*                                                                                           | Other fa | IVORITES |                                                                                                    |
|              | nport favorites (<br>Compose<br>Inbox                                                       | G Google LfJ 33 :<br>ail<br>897 | School Survey Q 🔅 Dashboard<br>Q Search mail<br>← 🗈 🕐 🖻<br>Your registra                                                                                                    | d 🥗 👘 Python for Data Sci 🦞 Dissertations   Grad                                                                                                    | Data Science Road                        | British Council Scho       | <ul> <li>British Council Scho</li> <li>1 of 4,303</li> </ul>                                  | @<br>< >>                                                                                                    | 3<br>3<br>3<br>3<br>4<br>3<br>4<br>3<br>3<br>3<br>3<br>3<br>3<br>3<br>3<br>3<br>3<br>3<br>3<br>3 | Other fa | avorites |                                                                                                    |
|              | Compose<br>Inbox<br>Starred                                                                 | G Google LfJ 33 :<br>ail<br>897 | School Survey Q O Dashboard<br>Q Search mail<br>C I O II<br>Your registration<br>info@churu.examto me -                                                                                                    | d 😁 👘 Python for Data Sci 🦞 Dissertations   Grad                                                                                                    | Data Science Road                        | British Council Scho       | <ul> <li>British Council Scho</li> <li>1 of 4,303</li> <li>7:50 PM (3 minutes ago)</li> </ul> | <ul> <li>?</li> <li></li></ul>                                                                                                    |                                                                                                  | Other fa | avorites |                                                                                                    |
|              | Inbox<br>Starred<br>Important                                                               | G Google LfJ 33 :<br>ail        | School Survey Q Or Dashboard<br>Q Search mail<br>C I I I I I<br>Your registra<br>I I I I I<br>Your registra<br>I I I I I I I<br>Permanent password                                                                                                    | d 🖦 Python for Data Sci 🦞 Dissertations   Grad<br>D 🕐 🖓 🍕 🖻 D :<br>ation detail. > Inbox ×<br>ation srv262.main-hosting.eu<br>d for Userld CH001 is IsGy26e. Please write it down. | Data Science Road                        | British Council Scho       | <ul> <li>British Council Scho</li> <li>1 of 4,303</li> <li>7:50 PM (3 minutes ago)</li> </ul> | <ul><li>⑦</li><li>&lt; &gt;&gt;</li><li>&lt; &gt;</li></ul>                                                                                                    |                                                                                                  | Other fa | avorites |                                                                                                    |
|              | Apport favorites (<br>Compose<br>Inbox<br>Starred<br>Snoozed<br>Important<br>Sent           | G Google LfJ 33 :<br>ail        | School Survey Q ۞ Dashboard<br>Q Search mail<br>←     ①     ①<br>Your registra<br>info@churu.exam<br>to me →<br>Permanent password                                                                                                    | d 😁 😰 Python for Data Sci 🦞 Dissertations   Grad                                                                                                    | Data Science Road                        | British Council Scho       | <ul> <li>British Council Scho</li> <li>1 of 4,303</li> <li>7:50 PM (3 minutes ago)</li> </ul> | ②<br>< >>                                                                                                    | - <b>□</b><br>- ■ -<br>- ■ -                                                                     | Other fa | avorites |                                                                                                    |
|              | Apport favorites (<br>Compose<br>Inbox<br>Starred<br>Snoozed<br>Important<br>Sent<br>Drafts | G Google LfJ 33 :<br>ail<br>897 | School Survey Q Or Dashboard<br>Q Search mail<br>C I I I I I I I I I I I I I I I I I I I                                                                                                    | d                                                                                                    | Data Science Road                        | British Council Scho       | <ul> <li>British Council Scho</li> <li>1 of 4,303</li> <li>7:50 PM (3 minutes ago)</li> </ul> | ⊘<br>< >><br>★                                                                                                    |                                                                                                  | Other fa | evorites |                                                                                                    |
|              | Apport favorites                                                                            | G Google LfJ 33 :<br>ail<br>897 | School Survey Q Or Dashboard<br>C Search mail<br>C Search mail<br>C S | d                                                                                                    | Data Science Road                        | British Council Scho       | British Council Scho 1 of 4,303 7:50 PM (3 minutes ago)                                       | <ul><li></li><li></li></ul> <li></li> <li></li> |                                                                                                  | Other fa | evorites |                                                                                                    |

| G            | 🗖 📔 😽 Management        | t   Hostinger             | 🗙 🍦 🚕 auth-db262.hstgr.io / 127.0.0 | 0.1 / 🗙   | M Inbox (897) - manojarya073@gm ×                                                                                   |               | -                     | - 0                  | ×        |
|--------------|-------------------------|---------------------------|-------------------------------------|-----------|----------------------------------------------------------------------------------------------------|---------------|-----------------------|----------------------|----------|
| $\leftarrow$ | CQP                     | nttps:// <mark>mai</mark> | .google.com/mail/u/0/#inbox         |           |                                                                                                    | Ē             | ~~ (                  |                      |          |
| Cə Imp       | ort favorites 🛛 🔓 Googl | le <mark>LfJ</mark> 33    | School Survey Q 🔅 Dashboard 😁 👩     | Python fo | or Data Sci 🦞 Dissertations   Grad 💶 Data Science Road 🕎 British Council Scho 囂 British Council Scho                |               | C Othe                | er favorites         |          |
| ≡            | M Gmail                 |                           | Q Search mail                       |           | ±<br>E                                                                                                    | ⊘ {           | ÷:                    | 8                    | Q        |
| 0            | Compose                 |                           | □ <del>-</del> C :                  | _ P       | 1-50 of 4,303 <                                                                                                    | >             | <b>•</b> •            | 81                   | -        |
|              | Inbox                   | 897                       | Primary                             | S M       | lentioned by Gahangir Hoss., Facebook Birthdays, LinkedIn,                                                          |               |                       |                      | <u>R</u> |
| ☆            | Starred                 |                           | 🔲 🚖 ⋗ info                          | Yc        | our registration detail Permanent password for UserId CH001 is IsGy26e. Please write it down.                       |               | 7:50 PM               |                      | 0        |
| 0            | Snoozed                 |                           | 🗌 🛧 🍃 OPEN                          | R         | ecent Canvas Notifications - You're signed up to receive a daily report of some notifications from your Canvas acc  |               | Sep 13                | S                    | 0        |
| Σ            | Important               |                           | 🗍 🕁 🍃 Anirudh Pachisia              | Ki        | it - Please find the attachment in the mail. Thanks & Regards Anirudh Pachisia Sent from Outlook for Android        |               | Sep 12                |                      | -        |
| ⊳            | Sent                    |                           |                                     |           | Getepay.php.txt                                                                                                    |               |                       |                      |          |
| D            | Drafts                  | 127                       |                                     |           |                                                                                                    |               |                       | 14                   | +        |
| • D          | Categories              |                           | 📋 🛧 🎾 Pooja, me 5                   | 0         | PEN assignments and certificate - Wonderful! Congrats on completing this course. I will send your certificate via e |               | Sep 12                | +                    |          |
| De           | Social                  | 318                       | 📋 👷 🍃 OPEN Community of P.          | R         | egistration confirmation for Exploring Hope Theory and Social Emotional Learning Concepts through CLIL - Online     | Ē             | Sep 12                |                      |          |
| (i           | Updates                 | 656                       | 🔲 🖕 Ď OPEN Community of P.          | W         | Velcome to Online Professional English Network (OPEN) Alumni Community of Practice - Message from Online Prof       |               | Sep 12                |                      |          |
|              | Forums                  |                           |                                     | P         | ecent Canvas Notifications - You're signed up to receive a daily report of some notifications from your Canvas acc  |               | Sen 12                |                      |          |
| 0            | Promotions              | 672                       |                                     |           | ecent canvas rouncations - four e signed up to receive a daily report of some nouncations from your canvas acc      |               | ocp 12                |                      |          |
| ^            | Less                    |                           | II 🗋 🛧 🐤 Jeanne Beck                | Je        | eanne Beck ( Using Educational Technology in the English Language Classroom Summer 2023 Section 2 💽 👔               |               |                       |                      |          |
| P            | Chats                   |                           | 🔲 🛧 Ď mggs jasana                   | F         | ORMAT 01 TO 09                                                                                                    |               | Sep 8                 |                      |          |
| Eo           | Scheduled               |                           |                                     |           | X Format 01 to 09                                                                                                   |               |                       |                      |          |
| $\square$    | All Mail                |                           |                                     | -         |                                                                                                    |               |                       |                      |          |
| 0            | Spam                    |                           | यदि किसी क <u>ारण र</u>             | से inb    | box में पासवर्ड न मिले तो spam में check करें <sup>vhas…</sup>                                                      |               | Sep 8                 |                      | -        |
| Ū            | Trash                   |                           | 🔲 🛧 Ď GSS Jaggasar (via G.          | S         | hare request for "PhotoAndSignResize.msi" - Share an item? GSS Jaggasar (gssjaggasar@gmail.com) is reques           |               | Sep 7                 |                      | U        |
| ¢            | Manage labels           |                           |                                     |           | DhataAadSianD                                                                                                    |               |                       | ,                    | ŝ        |
|              | ✓ Type here to sea      | irch                      | O Ħ 🤇                               |           | l 🕫 🙍 🌣 🧕 🖉 🔹 🗠 📼                                                                                                   | <i>(i</i> . c | (か)<br>同時<br>(か) PH 9 | 7:55 PM<br>9/14/2023 | 2        |

| 📀 समान परीक्षा चूरु × +            |         | ~ -    | ٥  | ×   |
|------------------------------------|---------|--------|----|-----|
| ← → C a churu.examraj.in/login.php | 07      | @ ☆    |    | :   |
| रितना समाब परीक्षा<br>इत           | e login | logout | Us | ers |

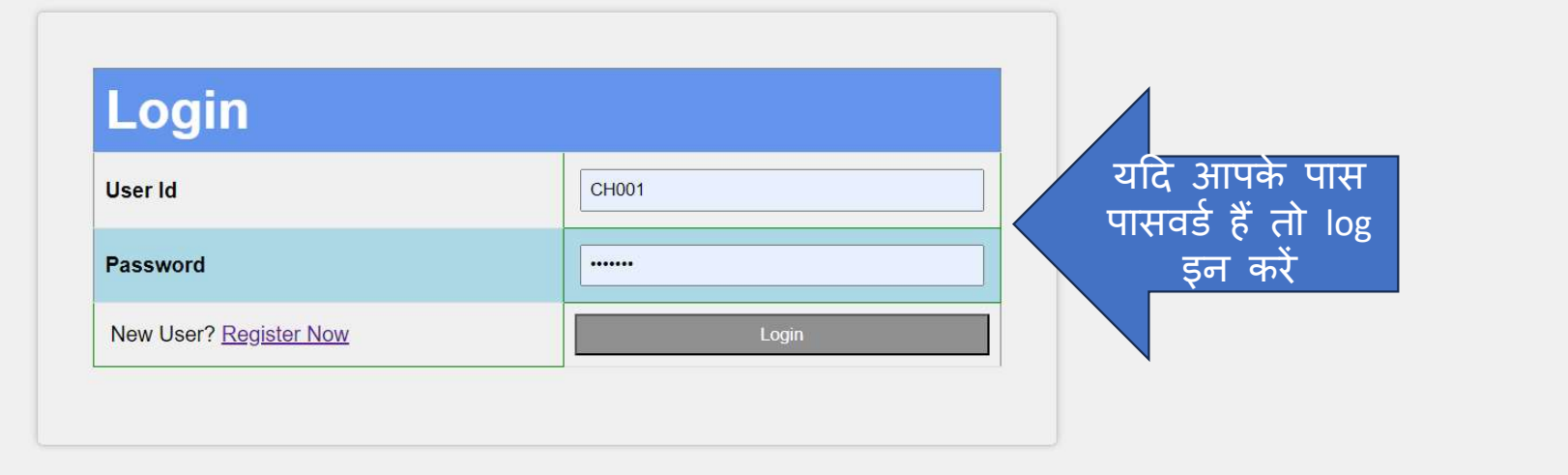

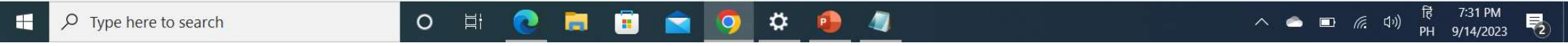

Users

• Q 🖻 🕁 🗖 😩 :

logout

Dashboard

### First step

### Progress

Edit Profile

Students Class Wise Fill Subjects

\_\_\_\_\_

Students Subject Wise

Download Paper Summary

Guideline to fill Paper Error

Paper Error Report

Print Error Report

### SETH LAXMI NARAYAN BAGLA GOVT. GIRLS NIOR SECONDARY SCHOOL CHURU (215426)

**Profile** 

User ID :CH001

Block :CHURU

Udise Code :8040416101

Head of School:NIRMLA GAHLOT

School Type :senior secondary

Head of school's contact: 9460528982

Exam Incharge contact : 9414776939

P

F

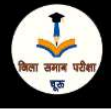

#### < ৫☆ □ ≗ :

V

## Second step

Dashboard logout Users

o ×

|       |      | SC    |      | ST    |      | OBC   |      | GEN   |       |
|-------|------|-------|------|-------|------|-------|------|-------|-------|
| Class | Boys | Girls | Boys | Girls | Boys | Girls | Boys | Girls | TOTAL |
| 1     | 0    | 0     | 0    | 0     | 0    | 0     | 0    | 0     | 0     |
| 2     | 0    | 0     | 0    | 0     | 0    | 0     | 0    | 0     | 0     |
| 3     | 0    | 0     | 0    | 0     | 0    | 0     | 0    | 0     | 0     |
| 4     | 0    | 0     | 0    | 0     | 0    | 0     | 0    | 0     | 0     |
| 5     | 0    | 0     | 0    | 0     | 0    | 0     | 0    | 0     | 0     |
| 6     | 0    | 0     | 0    | 0     | 0    | 0     | 0    | 0     | 0     |
| 7     | 0    | 0     | 0    | 0     | 0    | 0     | 0    | 0     | 0     |
| 8     | 0    | 0     | 0    | 0     | 0    | 0     | 0    | 0     | 0     |
| 9     | 0    | 0     | 0    | 0     | 0    | 0     | 0    | 0     | 0     |
| 10    | 0    | 0     | 0    | 0     | 0    | 0     | 0    | 0     | 0     |
| 11    | 0    | 0     | 0    | 0     | 0    | 0     | 0    | 0     | 0     |
| 12    | 0    | 0     | 0    | 0     | 0    | 0     | 0    | 0     | 0     |

#### Q @ ☆ □ ≗ :

# 🔮 Third step छात्र संख्या की प्रविष्टि कर सबमिट करें 🗤 🗤

| Class |      | SC    | 9    | ST    |      | OBC   |      | GEN   |  |
|-------|------|-------|------|-------|------|-------|------|-------|--|
| CidSS | Boys | Girls | Boys | Girls | Boys | Girls | Boys | Girls |  |
| 1     | 2    | 2     | 2    | 2     | 2    | 2     | 2    | 2     |  |
| 2     | 2    | 2     | 2    | 2     | 2    | 2     | 2    | 2     |  |
| 3     | 2    | 2     | 2    | 2     | 2    | 2     | 2    | 2     |  |
| 4     | 2    | 2     | 2    | 2     | 2    | 2     | 2    | 2     |  |
| 5     | 2    | 2     | 2    | 2     | 2    | 2     | 2    | 2     |  |
| 6     | 2    | 2     | 2    | 2     | 2    | 2     | 2    | 2     |  |
| 7     | 2    | 2     | 2    | 2     | 2    | 2     | 22   | 2     |  |
| 8     | 0    | 2     | 2    | 2     | 2    | 2     | 2    | 2     |  |
| 9     | 2    | 2     | 2    | 2     | 2    | 2     | 2    | 2     |  |
| 10    | 2    | 2     | 2    | 2     | 2    | 2     | 2    | 2     |  |
| 11    | 2    | 2     | 2    | 2     | 2    | 2     | 2    | 2     |  |
| 12    | 2    | 2     | 2    | 2     | 2    | 2     | 2    | 2     |  |

💽 🗖 💼 🔄 🕥 🌣

0

Цi

へ 🕋 🗊 焼 印) ENG <mark>8:04 PM</mark> 9/14/2023 **そ**2

| 🛞 समान परीक्षा चूरू × +               |                                                       |   | ~ - | <br>٥ | × |
|---------------------------------------|-------------------------------------------------------|---|-----|-------|---|
| ← → X a churu.examraj.in/students.php |                                                       | Q | @ ☆ |       | ÷ |
|                                       | churu.examraj.in says<br>Data Submitted Successfully. |   |     |       |   |

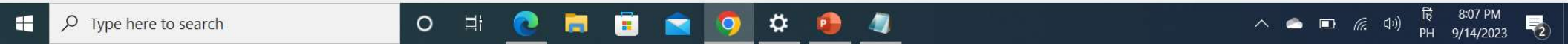

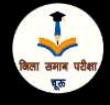

-

# Fourth step

**Students Report** SETH LAXMI NARAYAN BAGLA GOVT. GIRLS SENIOR SECONDARY SCHOOL CHURU (215426) SC ST OBC GEN Class TOTAL Boys Girls Boys Girls Boys Girls Boys Girls Edit No. of students डेटा लॉक करें एक बार लॉक होने पर परिवर्तन संभव नहीं होगा Lock Number of Students हिं 8:08 PM 𝒫 Type here to search O 🖽 \$ へ 🥌 🖬 腐 🕬 **P**2 P PH 9/14/2023

Q 🖻 ☆ 🗖 😩 :

V

×

Dashboard logout Users

Dashboard

o ×

Users

# Fifth step

### Progress

Edit Profile

Students Class Wise

Fill Subjects

Students Subject Vise

Payment

Download Paper Summary

Guideline to fill Paper Error

Paper Error Report

Print Error Report

### SETH LAXMI NARAYAN BAGLA GOVT. GIRLS SENIOR SECONDARY SCHOOL CHURU (215426)

**Profile** 

User ID :CH001

Block :CHURU

Udise Code :8040416101

Head of School:NIRMLA GAHLOT

School Type :senior secondary

Head of school's contact: 9460528982

Exam Incharge contact : 9414776939

F

| 📀 समान परीक्षा चूरू × +             |                                                                                  |                  | ~ -              | ٥                | ×   |
|-------------------------------------|----------------------------------------------------------------------------------|------------------|------------------|------------------|-----|
| ← → C 🔒 churu.examraj.in/subrpt.php |                                                                                  | Q                | € ☆              |                  | ) E |
| विता चनाव परीक्षा<br>दूल            | Dash                                                                             | nboard           | logout           | Use              | ers |
|                                     | Welcome CH001<br>You are teaching following subjects in your school (Class Wise) |                  |                  |                  |     |
|                                     | Class 9<br>Sanskrit                                                              |                  |                  |                  |     |
|                                     | Class 10                                                                         |                  |                  |                  |     |
|                                     | Sanskrit                                                                         |                  |                  |                  |     |
|                                     | Class 11                                                                         |                  |                  |                  |     |
|                                     | PHYSICS                                                                          |                  |                  |                  |     |
|                                     | CHEMISTRY                                                                        |                  |                  |                  |     |
|                                     | BIOLOGY                                                                          |                  |                  |                  |     |
|                                     | Class 12                                                                         |                  |                  |                  |     |
|                                     | PHYSICS                                                                          |                  |                  |                  |     |
|                                     | CHEMISTRY                                                                        |                  |                  |                  |     |
|                                     | BIOLOGY                                                                          |                  |                  |                  |     |
| Edi                                 | t पर क्लिक करें<br>Lock School Subjects                                          |                  |                  |                  |     |
| Type here to search                 | O Ħ 💽 🖬 🗑 🗢 💁 🥼 🔷 🗠 📼                                                            | <i>(ii</i> , ¢)) | ) हिं 8<br>PH 9/ | 12 PM<br>14/2023 | 5   |

# Sixth step

हिं 8:14 PM PH 9/14/2023

5

٥

🔲 😩 i

X

Dashboard logout Users

☆

QB

Welcome SETH LAXMI NARAYAN BAGLA GOVT GIRLS SENIOR SECONDARY SCHOOL CHURU (215426)

| Class. | Third Language / | Optional Subjects | 1          | r              |             |
|--------|------------------|-------------------|------------|----------------|-------------|
| 9      | Sanskrit 🗹       | Urdu 🗆            | Punjabi 🗆  | Sindhi 🗆       | Gujrati 🗆   |
| 10     | Sanskrit 🗹       | Urdu 🗆            | Punjabi    | Sindhi         | Gujrati 🗆   |
|        | PHYSICS 🗹        |                   | BIOLOGY Z  | MATHS 🗆        | AGR. SC. 🗆  |
|        | AGR. CHEM.       | AGR. BIO. 🗆       |            | BUSS. ST.      | COMP. SC. 🗆 |
| 44     | TYPE HINDI 🗆     | TYPE ENGL.        |            | HINDI SAH. 🗆   | URDU SAH. 🗆 |
| н      | Rajs. Sah. 🗆     | SANSK. LIT.       | ENGL. LIT. | PUNJABI LIT. 🗆 | HISTORY -   |
|        | POL.SC.          | PUB. ADM.         |            | SOCIOLOGY 🗆    | GEOGRAPHY   |
|        | HOME SC.         | MUSIC 🗆           |            |                |             |
|        | PHYSICS Z        |                   | BIOLOGY 🗹  | MATHS 🗆        | AGR. SC. 🗆  |
|        | AGR. CHEM.       | AGR. BIO. 🗆       |            | BUSS. ST.      | COMP. SC.   |
| 10     | TYPE HINDI 🗆     | TYPE ENGL.        |            | HINDI SAH. 🗆   | URDU SAH. 🗆 |
| 12     | RAJS. SAH.       | SANSK. LIT.       | ENGL. LIT. | PUNJABI LIT. 🗆 | HISTORY 🗆   |
|        | POL.SC.          | PUB. ADM.         |            | SOCIOLOGY 🗆    | GEOGRAPHY   |
|        | HOME SC.         |                   |            |                |             |
|        |                  |                   |            |                |             |

कर Add

Selected पर

へ 👛 💷 腐 🕬

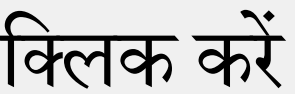

Type here to search

| 🥘 समान परीक्षा चूरू × + |                                          |   | $\sim$ |   | ٥ | × |
|-------------------------|------------------------------------------|---|--------|---|---|---|
| ← → X                   |                                          | Q | B      | ☆ |   |   |
|                         | churu.examraj.in says<br>Subjects Filled |   |        |   |   |   |

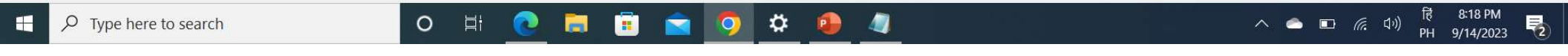

डेटा लॉक करें एक बार

#### Q ピ☆ □ ≗ :

## Seventh Step

Dashboard logout Users

V

o ×

| Class 9   |  |
|-----------|--|
| Sanskrit  |  |
| Class 10  |  |
| Sanskrit  |  |
| Class 11  |  |
| PHYSICS   |  |
| CHEMISTRY |  |
| BIOLOGY   |  |
| Class 12  |  |
| PHYSICS   |  |
| CHEMISTRY |  |
| BIOLOGY   |  |

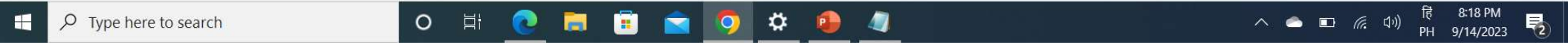

| 📀 समान परीक्षा चूरू × +             |                                                                                  | ~ - O X                |
|-------------------------------------|----------------------------------------------------------------------------------|------------------------|
| ← → C 🌲 churu.examraj.in/subrpt.php |                                                                                  | ९ 🖻 🖈 🔲 😩 :            |
| ्रिला उनाव परीक्षा<br>दुरु          |                                                                                  | Dashboard logout Users |
|                                     | Welcome CH001<br>You are teaching following subjects in your school (Class Wise) |                        |
|                                     | Class 9 Sanskrit                                                                 |                        |
|                                     | Class 10                                                                         |                        |
|                                     | Sanskrit                                                                         |                        |
|                                     | Class 11                                                                         |                        |
|                                     | PHYSICS                                                                          |                        |
|                                     | CHEMISTRY                                                                        |                        |
|                                     | BIOLOGY                                                                          |                        |
|                                     | Class 12                                                                         |                        |
|                                     | PHYSICS                                                                          |                        |
|                                     | CHEMISTRY                                                                        |                        |

Your data is locked already. Request Unlock Data from Dashboard.

BIOLOGY

Dashboard

٥

×

Users

# Eighth step

### Progress

| Edit Profile                  |
|-------------------------------|
| Students Class Wise           |
| Fill Subjects                 |
| Students Subject Wise         |
| Payment                       |
| Download Paper Summary        |
| Guideline to fill Paper Error |
| Paper Error Report            |
| Print Error Report            |
|                               |
|                               |
|                               |
|                               |
|                               |
|                               |

#### SETH LAXMI NARAYAN BAGLA GOVT. GIRLS SENIOR SECONDARY SCHOOL CHURU (215426)

**Profile** 

User ID :CH001

Block :CHURU

Udise Code :8040416101

Head of School:NIRMLA GAHLOT

School Type :senior secondary

Head of school's contact: 9460528982

Exam Incharge contact : 9414776939

Ŧ

जिला समाब परीक्षा दूरु

----

Q @ ☆ □ ≗ :

# Ninth step

Dashboard logout Users

V

Welcome CH001 Check Number of students(Subject wise)

🌣 🧕

4

|                               | Class 9               |    |
|-------------------------------|-----------------------|----|
|                               | Sanskrit              | 16 |
|                               | Class 10              |    |
|                               | Sanskrit              | 16 |
|                               | Class 11              |    |
|                               | PHYSICS               | 16 |
|                               | CHEMISTRY             | 16 |
|                               | BIOLOGY               | 16 |
|                               | Class 12              |    |
|                               | PHYSICS               | 16 |
|                               | CHEMISTRY             | 16 |
|                               | BIOLOGY               | 16 |
| विषय वार विद्यार्थियों की संर | ज्या भरने के लिए Edit |    |
| पर क्लिक                      | करें                  |    |
|                               |                       |    |

#### 🕄 समान परीक्षा चूरू 🛛 🗙 🕂

← → C 🍦 churu.examraj.in/stnfill.php

|                                 |                        |             |        | Q 位 ☆ 🔲 💄 :    |
|---------------------------------|------------------------|-------------|--------|----------------|
| Sanskrit                        | Tonth                  | ctop        |        |                |
| Class 10                        | rentri                 | slep        |        |                |
| Sanskrit                        | 16                     | •           |        | ध्यान रहे तिषय |
| Class 11                        |                        |             |        |                |
| PHYSICS                         | 16                     |             |        | तार लान मंग्ला |
| CHEMISTRY                       | 16                     |             |        | भार छान संख्या |
| BIOLOGY                         | 16                     |             |        | व कल छात्र     |
| Class 12                        |                        |             |        |                |
| PHYSICS                         | 16                     |             |        | संख्या का      |
| CHEMISTRY                       | 16                     |             | ))<br> |                |
| BIOLOGY                         | 16                     |             |        | मिलान होना     |
| 4 ऐच्छिक विषय वाले विद्यार्थियो | की संख्या              |             |        |                |
| Class                           | 4 Optional Subjects    |             | -10    | आवश्यक है।     |
| Class - 11                      |                        |             |        |                |
| Class                           | 4 Optional Subjects    |             |        | सबमिट करें     |
| Class - 12                      |                        |             |        |                |
|                                 | Submit Filled Number o | of Students |        |                |

o # 💽 🗮 🗉 🖻 💋 🌣 🧶 🥥

.

Users

Q 🖻 ☆ 🗖 😩 :

Dashboard

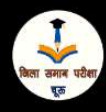

| E | le\ | /er | nth          | n S | te | р |
|---|-----|-----|--------------|-----|----|---|
|   |     |     | Welcome CH00 | 1   |    |   |

Check Number of students(Subject wise)

| Class 9   |    |
|-----------|----|
| Sanskrit  | 16 |
| Class 10  |    |
| Sanskrit  | 16 |
| Class 11  |    |
| PHYSICS   | 16 |
| CHEMISTRY | 16 |
| BIOLOGY   | 16 |
| Class 12  |    |
| PHYSICS   | 16 |
| CHEMISTRY | 16 |
| BIOLOGY   | 16 |

Lock Number of Students

🌣 🥵 🥥

🥫 🚖 🧿

O 🗄 💽 🧮

डेटा लॉक करें एक बार लॉक होने पर परिवर्तन संभव नहीं होगा

| 🕟 समान परीक्षा चूरू × +           |                                                                  |    | ~ - O X                |
|-----------------------------------|------------------------------------------------------------------|----|------------------------|
| ← → C 🌲 churu.examraj.in/stno.php |                                                                  |    | ९ 🖻 ☆ 🔲 😩 :            |
| हिला उमान परेशा<br>एक             | Welcome CH001                                                    |    | Dashboard logout Users |
|                                   | Check Number of students(Subject wise)                           |    |                        |
|                                   | Class 9                                                          |    |                        |
|                                   | Sanskrit                                                         | 16 |                        |
|                                   | Class 10                                                         |    |                        |
|                                   | Sanskrit                                                         | 16 |                        |
|                                   | Class 11                                                         |    |                        |
|                                   | PHYSICS                                                          | 16 |                        |
|                                   | CHEMISTRY                                                        | 16 |                        |
|                                   | BIOLOGY                                                          | 16 |                        |
|                                   | Class 12                                                         |    |                        |
|                                   | PHYSICS                                                          | 16 |                        |
|                                   | CHEMISTRY                                                        | 16 |                        |
|                                   | BIOLOGY                                                          | 16 |                        |
|                                   | Your data is locked already. Request Unlock Data from Dashboard. |    |                        |

• • • • • • • • • • •

Dashboard

×

Users

### Twelth step

### Progress

Edit Profile

Students Class Wise

Fill Subjects

Students Subject Wise

Payment

Download Paper Summary

Guideline to fill Paper Error

Paper Error Report

Print Error Report

### SETH LAXMI NARAYAN BAGLA GOVT. GIRLS SENIOR SECONDARY SCHOOL CHURU (215426)

Profile

User ID :CH001

Block :CHURU

Udise Code :8040416101

Head of School:NIRMLA GAHLOT

School Type :senior secondary

Head of school's contact: 9460528982

Exam Incharge contact : 9414776939

Ŧ

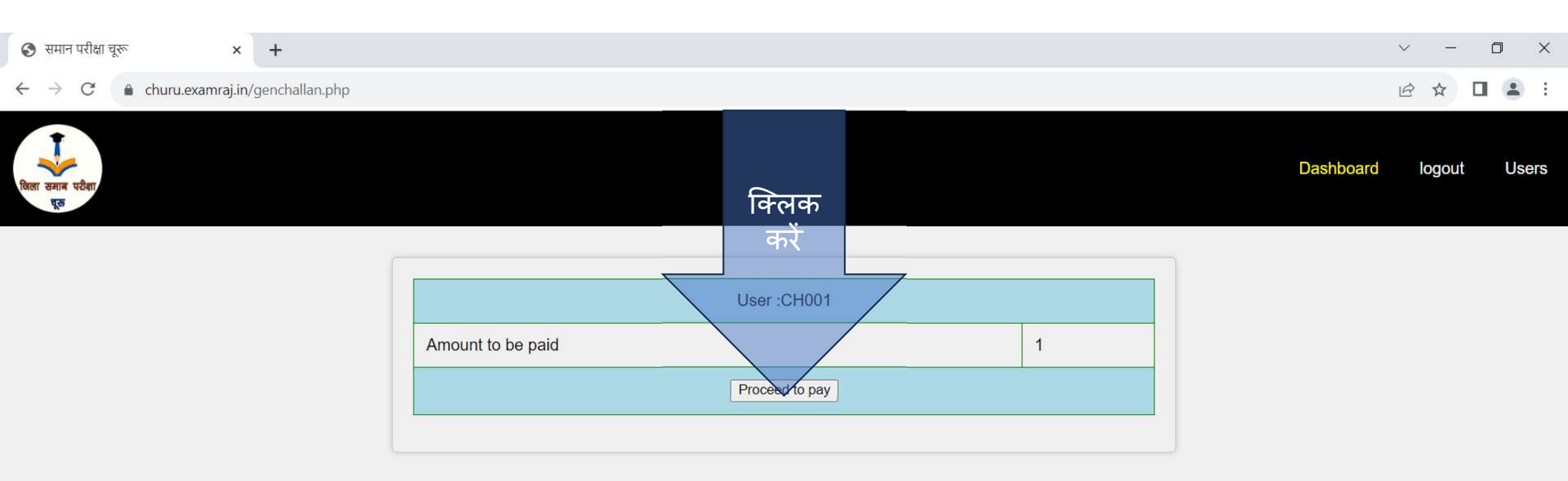

## Twelth step

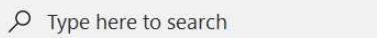

O ⊟i

💽 🚍 💼 🚖 🧔 🌣 🚇 🦉

へ 📥 🗉 焼 印) 🥫 8:36 PM PH 9/14/2023 💀

| 🥁 Getepay X 🕇                              |                                 |        | $\checkmark$                                   | - 0 ×                      |
|--------------------------------------------|---------------------------------|--------|------------------------------------------------|----------------------------|
| ← → C 🍙 pay.getepay.in:8443/getePaymentPag | es/api/payByVpa                 |        | <b>o</b> r (B)                                 | ☆ 🛛 😩 :                    |
| Th                                         | frteeth step                    |        |                                                |                            |
| कार्ड से पेमेंट                            | 🚍 Credit Card                   |        | SANYOJAKSACHIV<br>CHURU ZILA SAMAN             |                            |
| करने पर आपको                               | Card Number<br>5446700120728650 |        | PARIKSHA &<br>PRINCIPAL GOVT<br>SLN BAGLA      |                            |
| कुछ आतारक                                  | Expiry Date                     | cvv    | GIRLSSRSEC<br>Reference No                     |                            |
| चार्ज देना होगा,                           | 03 V 2027 V<br>Card Holder Name |        | 141709542<br>Getepay Reference No<br>143858088 |                            |
| यदि net                                    | manoj                           |        | Transaction Amount                             |                            |
| banking                                    | Mobile No<br>9414512833         |        | Transaction Charges 0.00                       |                            |
| अथवा upi का                                |                                 | Submit | Platform/Convenience Charges                   |                            |
| चयन करते हैं हो                            | 1 Net Banking                   |        | Total Payment Amount<br>1.00                   |                            |
|                                            | BUPI                            | 4      |                                                | ₹ 8:40 PM<br>H 9/14/2023 € |

### SBI ACS × + ← → C 3dsbiacs.bank.sbi/bdacs/SBIValidate/M

#### 2019 V/ S.

o ×

#### • 🖻 🖈 🗖 😩 :

V

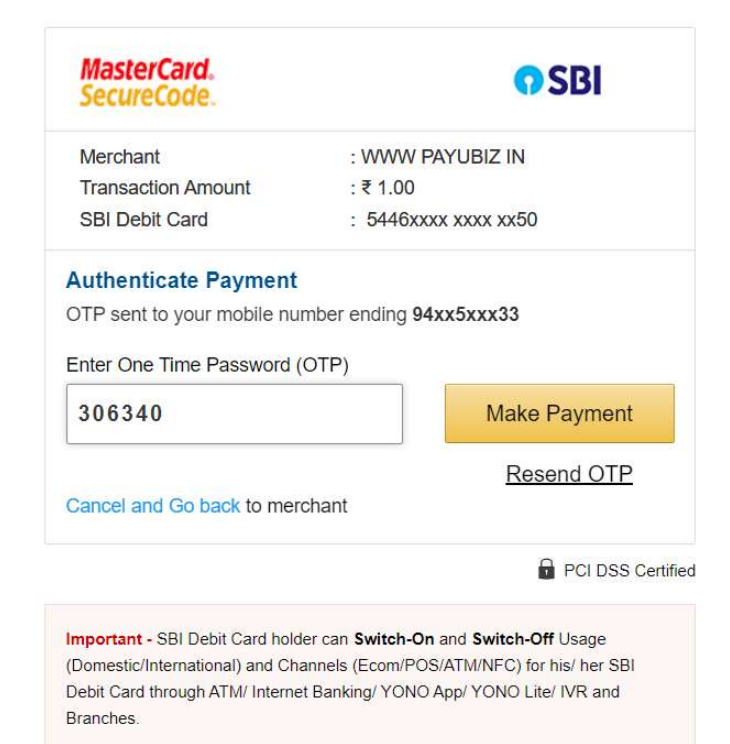

✓ Type here to search

o 🛱 💽 🥅

🚍 🖻 室 🧿 🌣 🧶 🥼

へ 🗅 🗉 腐 印) 🎼 8:45 PM PH 9/14/2023 **見** 

-

| Date 2023-09-15 09:16:09am |                          | Final step<br>जिला समान परीक्षा चूरू<br>Receipt                                | 1. प्रिन्ट | अवश्य लें     |
|----------------------------|--------------------------|--------------------------------------------------------------------------------|------------|---------------|
|                            | School Name              | SETH LAXMI NARAYAN BAGLA GOVT. GIRLS SENIOR SECONDARY<br>SCHOOL CHURU (215426) | 2. Back पर | लिलक करें     |
|                            | User Id                  | CH001                                                                          |            |               |
|                            | Amount                   | 1.0                                                                            |            |               |
|                            | Transaction Id           | 141709542                                                                      |            |               |
|                            | Transaction Status       | SUCCESS                                                                        | 3. SUCCES  | ऽ अवश्य देखें |
|                            | Depositor's Phone<br>No. | 9460528982                                                                     |            |               |
|                            | Depositor's email.       | manojarya073@gmail.com                                                         |            |               |
|                            | SUCCESS                  |                                                                                |            |               |
|                            |                          | Back Print Receipt                                                             |            |               |

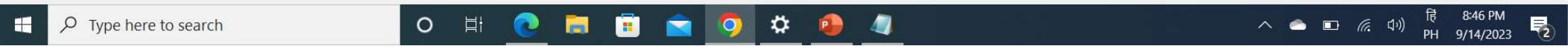

| ← → C a churu.examraj.in/dashboard.php | Ê      | ☆    |   |   | : |
|----------------------------------------|--------|------|---|---|---|
| 📀 समान परीक्षा चूरु × +                | $\sim$ | 1000 | ٥ | > | < |

### Progress

Edit Profile

त्ता समान परीक्षा यूऊ

Students Class Wise

Fill Subjects

Students Subject Wise

Payment

Download Paper Summary

Guideline to fill Paper Error

Paper Error Report

Print Error Report

### Profile

#### SETH LAXMI NARAYAN BAGLA GOVT. GIRLS SENIOR SECONDARY SCHOOL CHURU (215426)

User ID :CH001

Block :CHURU

Udise Code :8040416101

Head of School:NIRMLA GAHLOT

School Type :senior secondary

Head of school's contact: 9460528982

Exam Incharge contact : 9414776939

-

🧿 🌣 🔒 🥼

へ 🕋 🗉 *信* (小)) <sup>1</sup> 積 7:58 PM PH 9/14/<u>2023</u> **長** 

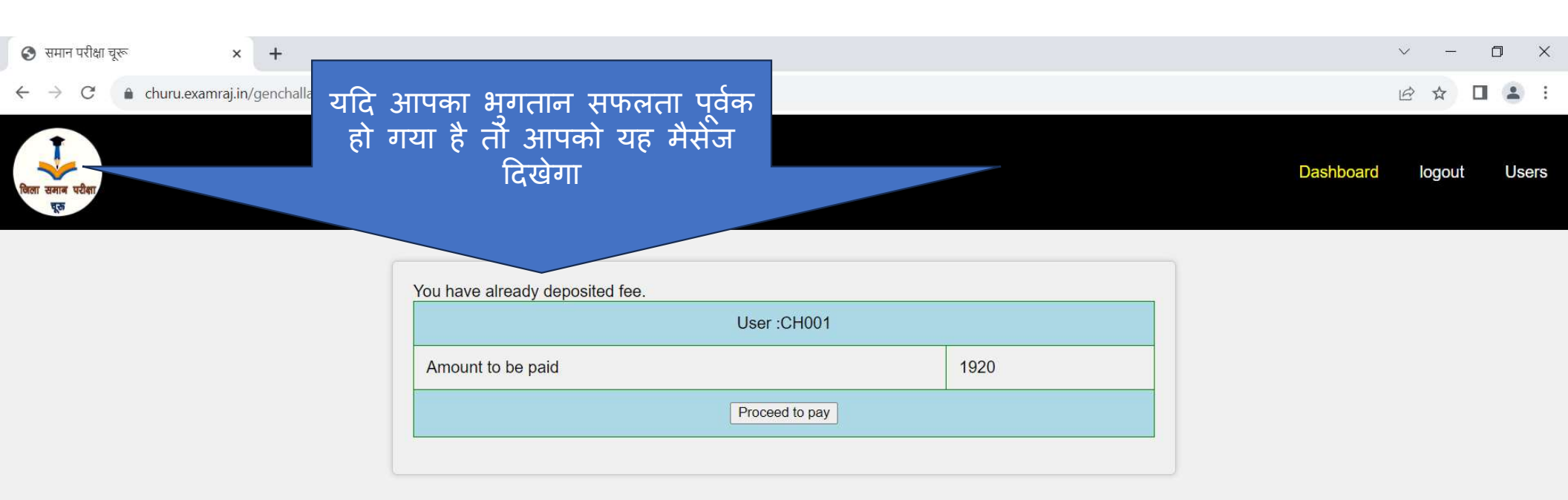

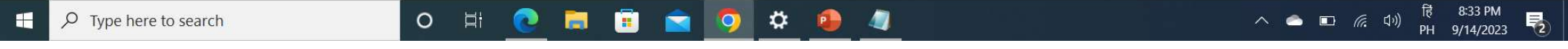